# **Personnaliser PMB**

# Fiche technique PMB n° 2.1

Cliquez

Objectif : Adapter le logiciel documentaire PMB à son CDI

### Application utilisée : Onglet Administration de PMB.

Attention cette fiche a été faite pour les versions pmb jusqu'à 3.0.26. Pour les versions supérieures ou égale à 3.1.27 voir aussi la fiche pmb 2.1.2 pour certains points.

Étape 1 Informations concernant le CDI

## Allez dans Administration / outils / Paramètres

Développez le champ OPAC en cliquant sur le «+» qui devient alors un «-»

Les paramètres sont présentés sous forme de tableau avec d'abord le *Sous-type* puis la *Valeur* et l'*Explication*.

Descendez (roulette ou ascenseur sur la droite) jusqu'à *Information de la bibliothèque ou du centre de ressources*.

| Mail de relance d'ad<br>Mail de retard<br>OPAC | hésion                     |
|------------------------------------------------|----------------------------|
| Sous-type                                      | Valeur                     |
| Options générales de                           | e fonctionnement de l'OPAC |
| allow_add_tag                                  | 0                          |
| avis_allow                                     | 0                          |
| avis_nb_max                                    | 30                         |
| avis show writer                               |                            |

Cliquez sur *biblio\_adr1* et modifiez la *Valeur* en indiquant l'adresse de votre établissement.

| sur Enregistrer. | Туре        | opac                                     |
|------------------|-------------|------------------------------------------|
|                  | Sous-type   | biblio_adr1                              |
|                  | Valeur      | 9, rue de Verdun                         |
|                  | Explication | Adresse 1 de la bibliothèque dans l'opac |

En descendant à nouveau sur la page, vous verrez que la valeur a été changée (la dernière modification est surlignée en rouge).

A vous de voir s'il vous semble utile d'avoir l'adresse de l'établissement à cet endroit. Vous pouvez aussi ne rien mettre. Faites des essais.

| Informations de la bibliothèque | e ou du centre de ressources                                                       |                                                                                                    |
|---------------------------------|------------------------------------------------------------------------------------|----------------------------------------------------------------------------------------------------|
| biblio_adr1                     | 9, rue de Verdun                                                                   | Adresse 1 de la bibliothèque dans l'opac                                                            |
| biblio_country                  | France                                                                             | Pays de la bibliothèque dans l'opac                                                                 |
| biblio_cp                       | 29430                                                                              | Code postal de la bibliothèque dans l'opa                                                           |
| biblio_dep                      | 29                                                                                 | Département de la bibliothèque dans l'op<br>météo                                                   |
| biblio_email                    | cdi.saint-joseph-plouescat@laposte.net                                             | Email de la bibliothèque dans l'opac                                                                |
| biblio_important_p1             |                                                                                    | Infos importantes 1 sur la bibliothèque, $\varepsilon$ défaut dans la feuille de style, voir id imp |
| biblio_important_p2             |                                                                                    | Infos importantes sur la bibliothèque, es<br>défaut dans la feuille de style, voir id imp           |
| biblio_name                     | CDI                                                                                | Nom de la bibliothèque dans l'opac                                                                  |
| biblio_phone                    | 0298696180                                                                         | Téléphone de la bibliothèque dans l'opac                                                            |
| biblio_preamble_p1              | Base de données du CDI                                                             | Paragraphe 1 d'informations sur la bibliot exemple, description du fonds)                           |
| biblio_preamble_p2              | Vous pouvez rechercher sur ces pages les notices des documents disponibles au CDI. | Paragraphe 2 d'informations sur la bibliot<br>accueil du public.                                    |
| biblio_town                     | Plouescat                                                                          | Ville de la bibliothèque dans l'opac                                                                |
| biblio_website                  | stjo-plouescat.homeip.net                                                          | Site web de la bibliothèque dans l'opac                                                             |
| lien_bas_supplementaire         |                                                                                    | Lien supplémentaire en bas de page d'ac<br>renseigner complètement : a href= lien /                 |
| lien_moteur_recherche           | Recherche avec Google Recherche avec Exalead                                       | Lien supplémentaire en bas de page d'ac                                                             |
|                                 | Encyclopédie Wikipédia                                                             | renseigner complètement : <u>Nom du site</u>                                                        |
| logosmall                       | images/site/livre.png                                                              | Nom du fichier de l'image petit logo                                                                |
|                                 |                                                                                    |                                                                                                    |

Opérez de la même manière pour le code postal, le département (utile car il permet de sélectionner l'affichage de la météo dans l'OPAC), l'email, le téléphone, la ville...

Ce qui suit et qui concerne le logo de l'OPAC n'est valable que pour les versions inférieures à pmb 3.1.21. et pour le style bretagne. Pour les versions suivantes, voir la fiche pmb 2.1.2.

Si vous souhaitez changer le logo se trouvant dans l'OPAC (par défaut un petit livre ouvert), vous devez créer ou récupérer une image (100 x 55 pixels environ) et la placer dans le dossier C:\Program Files\EasyPHP1-8\www\pmb\opac\_css\images\site.

Cliquez ensuite sur *logosmall* et remplacez *livre.png* par le nom de votre fichier (ex. : logo.jpg, logo.gif...). **Enregistrer**. Si vous vous rendez sur l'OPAC, vous devez retrouver votre image à la place du livre.

# Étape 2

Autres paramétrages de l'OPAC

Vous ne trouverez ci-dessous que les quelques paramètres intéressants à changer. Si un paramètre n'apparaît pas ci-dessous, c'est qu'il n'est pas recommandé de le modifier.

| Nom du paramètre                              | Valeur par défaut   | Modifications possibles                                                                                                    |  |
|-----------------------------------------------|---------------------|----------------------------------------------------------------------------------------------------|--|
| Options générales de fonctionnement de l'OPAC |                     |                                                                                                    |  |
| default_lang                                  | fr_FR               | Permet de changer la langue de l'OPAC par défaut. Si<br>vous voulez l'anglais, il suffit de remplacer par :<br>en_UK, l'espagnol par : es_ES, le breton par : br_FR.<br>Mais chaque utilisateur peut ponctuellement depuis<br>l'écran de l'OPAC choisir sa langue. On pourrait<br>choisir de faire ce changement par défaut pour une<br>semaine spécifique sur l'espagnol par exemple. Sinon<br>à éviter. |  |
| default_style                                 | bretagne            | Style déterminant la présentation de l'OPAC. Vous pouvez modifier le paramètre par un de ceux proposés                                                                                                    |  |
|                                               | voir fiche pmb2.1.2 | dans l'Explication.                                                                                                    |  |

| duration_session_auth                                                                                                 | 1200                                                                           | Lorsqu'un utilisateur identifié dans l'OPAC n'utilise<br>plus sa session, la déconnexion se fait<br>automatiquement après le temps indiqué (en<br>secondes).                                                                   |
|----------------------------------------------------------------------------------------------------|--------------------------------------------------------------------------------|----------------------------------------------------------------------------------------------------|
| max_resa                                                                                                    | 5                                                                              | Un document peut faire l'objet de 5 réservations simultanées. Si vous mettez à 0, le nombre est illimité.                                                                                                    |
| resa                                                                                                    | 1                                                                              | 1= autorisation de réserver un document<br>0= interdiction de réserver                                                                                                    |
| resa_dispo                                                                                                    | 1                                                                              | 1= reservation possible même si le document est<br>disponible (non prêté)<br>0= réservation impossible                                                                                                    |
| show_languages                                                                                                    | 1<br>fr_FR,br_FR,it_IT,e<br>n_UK,nl_NL,oc_FR                                   | Si vous ne voulez pas le choix des langues dans<br>l'OPAC, mettez ce paramètre à 0. Si vous ne voulez<br>que le français et le breton par exemple, écrivez « 1<br>fr_FR,br_FR »                                                |
| Options pour les recherche.                                                                                           | s dans l'OPAC                                                                  |                                                                                                    |
| allow_extended_search                                                                                                 | 1                                                                              | La recherche avancée est autorisée sinon mettre à 0                                                                                                    |
| allow_term_search                                                                                                    | 1                                                                              | La recherche par termes (descripteurs du thésaurus) est<br>autorisée sinon mettre à 0                                                                                                    |
| Sachez que dans le style uti<br>même. C'est le documentali<br>style (bueil par exemple). C<br>modules search abstract | lisé par défaut (defaul<br>ste qui fait le choix. P<br>f. plus haut. Voilà les | t_style : bretagne), l'utilisateur ne peut pas choisir lui<br>our cela, il faudrait remplacer bretagne par un autre<br>choix que nous vous avons proposés dans bretagne :<br>Pour le champ résumé la recherche est validée par |
|                                                                                                    |                                                                                | défaut.                                                                                                    |
| modules_search_author                                                                                                 | 2                                                                              | Recherche sur les auteurs                                                                                                    |
| modules_search_category                                                                                               | 2                                                                              | Recherche sur les catégories (descripteurs)                                                                                                    |
| modules_search_collection                                                                                             | 1                                                                              | Recherche sur les collections (1= par défaut, la recherche ne se fait pas sur les collections).                                                                                                    |
| modules_search_content                                                                                                | 2                                                                              | Recherche sur les notes de contenu                                                                                                    |
| modules_search_indexint                                                                                               | 1                                                                              | Recherche sur les indexations internes (pas intéressant<br>car non rempli dans nos bases issues de Superdoc)                                                                                                    |
| modules_search_keywords                                                                                               | 2                                                                              | Recherche sur l'indexation libre (nos mots hors thésaurus dans Superdoc)                                                                                                    |
| modules_search_publisher                                                                                              | 1                                                                              | Recherche sur les éditeurs                                                                                                    |
| modules_search_subcollec tion                                                                                         | 1                                                                              | Recherche sur les sous-collections                                                                                                    |
| modules_search_title                                                                                                  | 2                                                                              | Recherche sur le titre (titre propre, titre parallèle, titre de série)                                                                                                    |

| Affichage des notices           |   |                                                                                                    |  |  |
|---------------------------------|---|----------------------------------------------------------------------------------------------------|--|--|
| notices_depliable               | 1 | Si vous mettez cette valeur à 0, les notices<br>s'afficheront en entier dès que la recherche sera<br>effectuée. Avec la valeur à 1, il faut cliquer sur le +<br>devant la notice pour la voir complètement.    |  |  |
| notices_format                  | 4 | Permet de choisir l'affichage des notices. Paramètres<br>possibles :<br>1 : ISBD seul ; 2 : Public seul ; 4 : ISBD et Public ;<br>5 : ISBD et Public avec ISBD en premier ; 8 : Réduit<br>(titre+auteurs) seul |  |  |
| show_book_pics                  | 1 | Affichage des vignettes (couverture du livre). Si vous<br>mettez la valeur à 0, la vignette n'apparaîtra plus dans<br>l'OPAC                                                                                   |  |  |
| show_exemplaires                | 1 | 1 = affichage des exemplaires dans l'OPAC<br>0 = pas d'affichage des exemplaires                                                                                                    |  |  |
| Options concernant les étagères |   |                                                                                                    |  |  |
| etagere_nbnotices_accueil       | 5 | Nombre de notices par étagère<br>0 : Toutes<br>-1 : Aucune<br>x : x notices affichées au maximum                                                                                                    |  |  |
| etagere_notices_depliables      | 1 | <ul> <li>1 = permet l'affichage dépliable des notices dans</li> <li>l'étagère</li> <li>0 = les titres des notices de l'étagère s'affichent les<br/>unes à la suite des autres</li> </ul>                       |  |  |
| etagere_notices_format          | 8 | Affichage des notices dans l'étagère :<br>1 : ISBD seul ; 2 : Public seul ; 4 : ISBD et Public ;<br>8 : Réduit (titre+auteurs) seul                                                                            |  |  |

### Étape 3 Personnaliser la Gestion

Ajouter l'onglet Acquisition

1. Dans Administration / Outils / paramètres / Acquisitions

donner la valeur 1 au Sous-type active

2. Dans Administration / utilisateurs

Modifier l'utilisateur admin ou celui avec lequel vous travaillez et cliquer sur Acquisition. Enregistrer et actualiser la page. Vous avez maintenant l'onglet vert de l'acquisition.

Annie Jézéquel Michel Geffroy Créée le : 15 mai 2006 Modifiée le 27 mars 2009